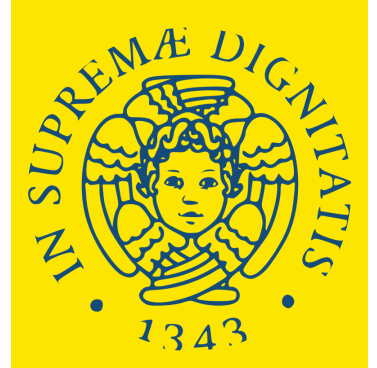

Università di Pisa

Degree Programmes held in English with admission exam.

# HOW TO APPLY

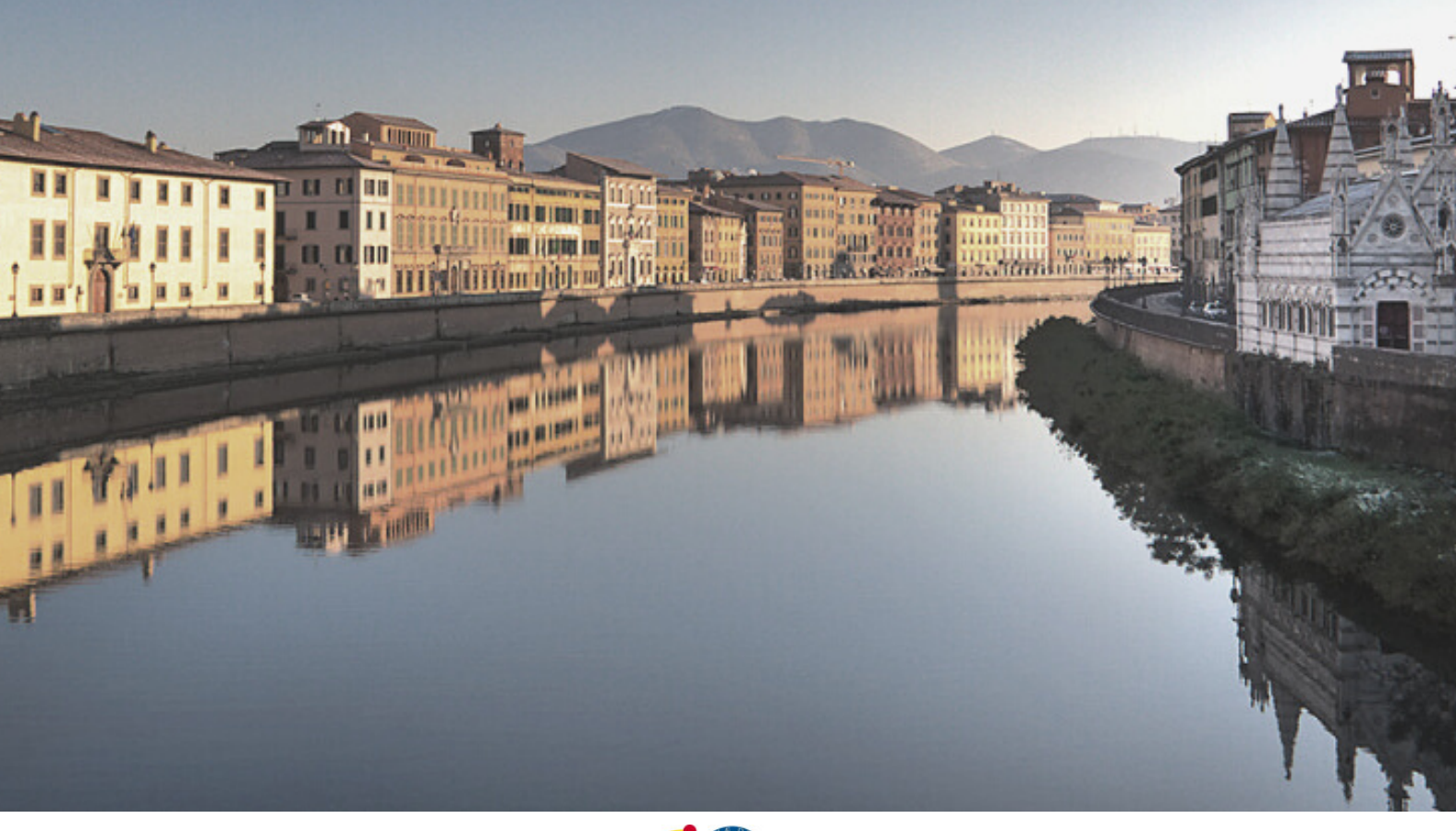

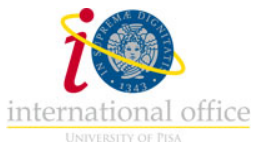

This is the guide to apply to the Master's Degree Programmes held in English with an admission exam:

### > <u>NEUROSCIENCE</u>

#### MATERIALS AND NANOTECHNOLOGY

In order to be admitted to the courses, you must meet the academic requirements and pass the admission exam.

In order to sign up, you must:

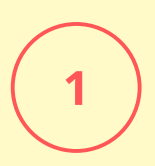

Check the academic requirements and deadlines. Once you have verified that you meet the necessary academic requirements to apply, you can proceed to steps 2 and 3. Please make sure you check the deadlines, which may be different for EU and non-EU students.

https://www.unipi.it/mastersdegree-in-english

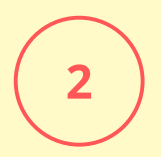

Register on the University online portal Alice:

https://www.studenti.unipi.it/Home.do?cod\_lingua=eng

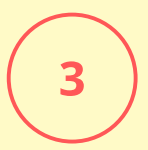

Register on the application portal:

https://applymscenglish.unipi.it

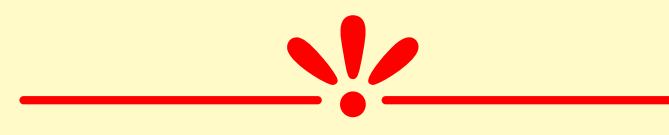

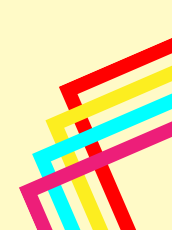

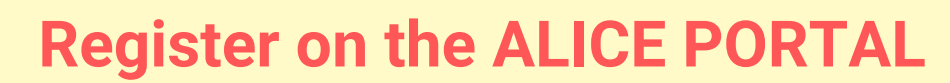

The portal is available in Italian and English

https://www.studenti.unipi.it/Home.do?cod\_lingua=eng

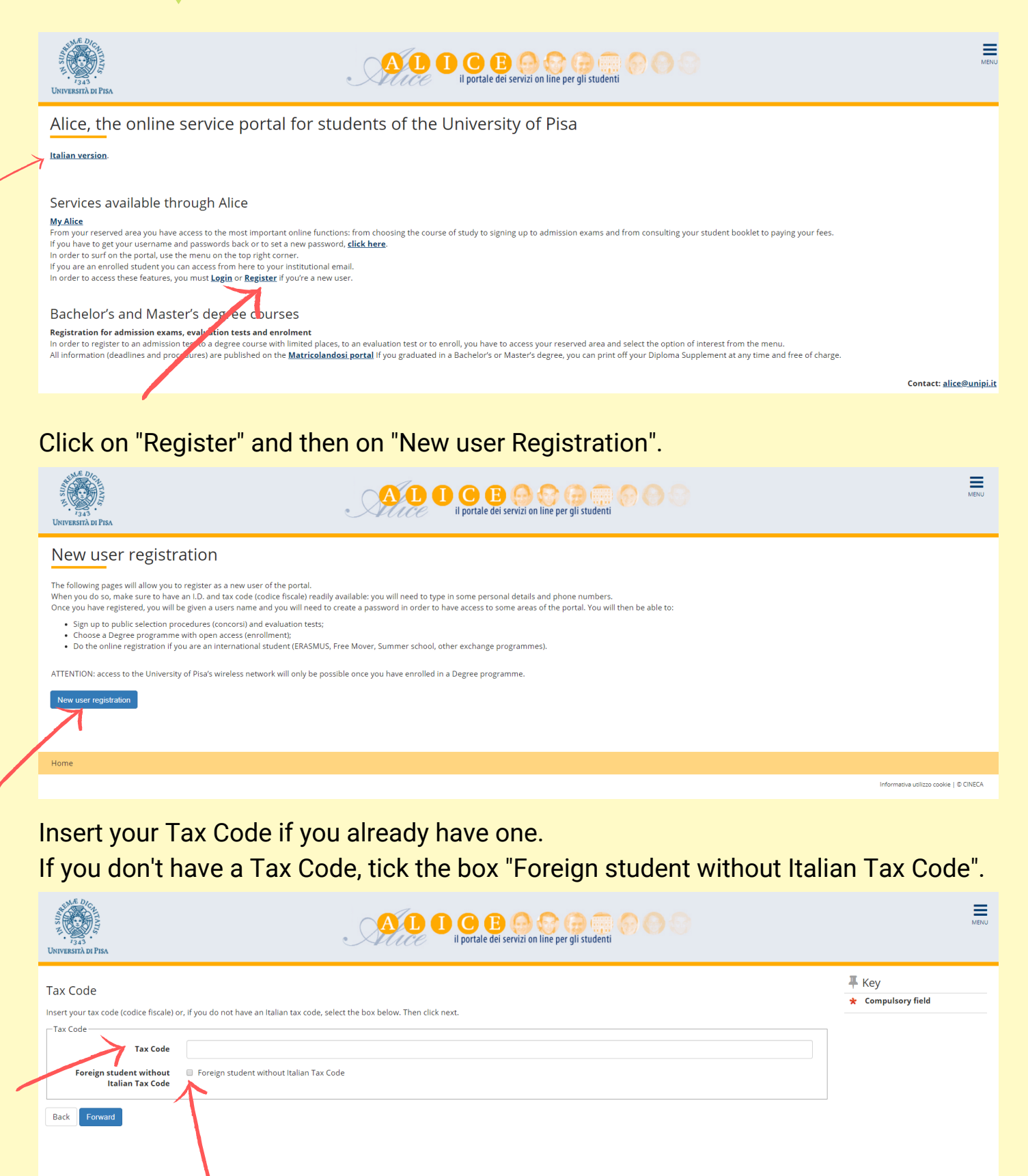

Informativa utilizzo cookie | © CINECA

Click "Forward" to proceed.

2

Fill in your personal information.

| gistration: Dorsonal d          | ataile                                                                                                    | 🐺 Key                  |
|---------------------------------|----------------------------------------------------------------------------------------------------|------------------------|
| istration. Personal u           |                                                                                                    | \star Compulsory field |
| use the following form to type  | e in (or change) your personal data as well as birth place. Should your name have any accents, do not type them in since the system will give you an error message |                        |
| Name*                           |                                                                                                    |                        |
| Surname*                        |                                                                                                    |                        |
| Date of birth*                  |                                                                                                    |                        |
|                                 | (dd/mm/yyyy)                                                                                                    |                        |
| Gender*                         | 🔘 Male 🔍 Female                                                                                                    |                        |
| Primary nationality (if you     | Please, select the NATIONALITY .                                                                                                    |                        |
| must type in 'Italy')*          |                                                                                                    |                        |
| Country where you were<br>born* | Please, select the COUNTRY of BIRTH                                                                                                    |                        |
| own where you were born*        |                                                                                                    |                        |
| Italian tax code*               |                                                                                                    |                        |

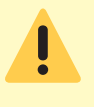

Write your name and surname as they appear on the ID you upload.

If you don't have a Tax Code, double click on "Forward" (the system will configure one automatically, but remember to request the official one, once you are in Italy).

#### **ONLY FOR NON-EU STUDENTS**

| rigas<br>UNIVERSITÀ DI PISA                                                     |                                   | AL 1 C E O C C C C C C C C C C C C C C C C C                                          | MENU                                   |
|---------------------------------------------------------------------------------|-----------------------------------|---------------------------------------------------------------------------------------|----------------------------------------|
| Registration:Residency<br>This page shows the form for ente<br>Residency permit | r permit<br>ering the residency p | permit data.                                                                          | ∓ Key<br>★ Compulsory field            |
| Release Date                                                                    | (dd/mm/yyyy)                      | <b>H</b>                                                                              |                                        |
| Expiry date                                                                     | (dd/mm/yyyy)                      | <b>2</b>                                                                              |                                        |
| Type of residency permit*                                                       | Permanent re                      | sidence permit •                                                                      |                                        |
| Back Forward                                                                    |                                   |                                                                                       |                                        |
| Home                                                                            |                                   |                                                                                       |                                        |
|                                                                                 |                                   |                                                                                       | Informativa utilizzo cookie   © CINECA |
| Type of reside                                                                  | ency permit*                      | Permanent residence permit Permanent residence permit Temporary recidence permit      | ۲                                      |
| Back Forward                                                                    |                                   | Post office receipt attesting the submission of the residence permit application form |                                        |

If you don't have a residency permit, put 30 June (of the current year) as the expiry date, and "Post office receipt" as "Type of residency permit".

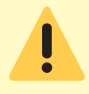

Remember to apply for the residency permit within 8 working days from your arrival in Italy.

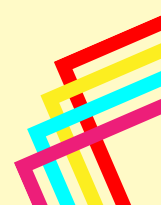

#### Fill in the information about your residence address.

| Registration: Residential ad                                    | 🐺 Key                                           |                    |
|-----------------------------------------------------------------|-------------------------------------------------|--------------------|
| The page shows the form for entering a                          | nd modifying the user's permanent home address. | * Compulsory field |
| Permanent home address                                          |                                                 |                    |
| Country*                                                        | Italy •                                         |                    |
| Province*                                                       | Select a Province .                             |                    |
|                                                                 | if in Italy                                     |                    |
| Town*                                                           | Select a town                                   |                    |
| Post code*                                                      |                                                 |                    |
|                                                                 | If in Italy                                     |                    |
| Town sub-division                                               |                                                 |                    |
| Address*                                                        |                                                 |                    |
|                                                                 | (street, square, road)                          |                    |
| House number*                                                   |                                                 |                    |
| On what date did you move to                                    | li li li li li li li li li li li li li l        |                    |
| this address?<br>If you do not remember the                     | (dd/mm/yyyy)                                    |                    |
| exact date, type in your birth<br>date or if you have changed   |                                                 |                    |
| addresses, type in 1st January<br>of the year when you moved to |                                                 |                    |
| this current place*                                             |                                                 |                    |
| culturine phone number -                                        | (If you do not have it, type inxxxx)            |                    |
| Temporary Italian address is                                    | Ves No                                          |                    |
| the same as permanent home<br>address*                          |                                                 |                    |
|                                                                 |                                                 |                    |
| Back Forward                                                    |                                                 |                    |

If you don't have a landline phone number you can type XXXX.

If your permanent and current addresses are the same, click "Yes". If your current address is different (e.g. your address in Italy), click "No".

| Registration: Current home<br>Please type in (or modify) your current h                                                                                                    | e address<br>ome address             |  |
|----------------------------------------------------------------------------------------------------|--------------------------------------|--|
| C/o<br>Country*                                                                                                    | lay •                                |  |
| Province*                                                                                                    | Select a Province • If in Italy      |  |
| Town*<br>Post code*                                                                                                    | Select a town                        |  |
| Town sub-division                                                                                                    |                                      |  |
| Address*                                                                                                    | (street square, road)                |  |
| House number*<br>On what date did you move to<br>this address?<br>If you do not remember the<br>exact date, type in your birth<br>date or if you have changed<br>addresses, type in 1st January<br>of the year when you moved to<br>this current Jace* | (dd/mm/yyyy)                         |  |
| Landline phone number *                                                                                                    | (if you do not have it, type inxxxx) |  |

#### Insert your email address and your phone number, then click "Forward".

| Pogistration:Contacts                    |                                                                                                    | 🐺 Key              |   |
|------------------------------------------|----------------------------------------------------------------------------------------------------|--------------------|---|
|                                          |                                                                                                    | ★ Compulsory field |   |
| Contacts<br>Mailing address*             | Permanent home address     Italian home address                                                                                                    |                    |   |
| Delivery address for University<br>fees* | Permanent home address     O Italian home address                                                                                                    |                    |   |
| Email*                                   |                                                                                                    |                    |   |
| Certified email                          |                                                                                                    |                    |   |
| International code of mobile             |                                                                                                    |                    |   |
|                                          | (es: +39 - or +xx)                                                                                                    |                    |   |
| Mobile phone*                            |                                                                                                    |                    |   |
|                                          | (es: 3486767676 - or to insert xxxx)                                                                                                    |                    |   |
| Mobile phone operator                    | Selezionare l'operatore telefonico                                                                                                    |                    |   |
| Favourite language for<br>communications | Italian 🔹                                                                                                    |                    |   |
|                                          | Read the privacy policy.                                                                                                    |                    |   |
| Privacy*                                 | I read the privacy policy (D. Lgs. 196/2003) and I consent to the processing of my personal details pursuant to D. Lgs. 196/2003 on the personal details protection |                    |   |
|                                          | ● Y ◎ N                                                                                                    |                    |   |
| See "Privacy Code"                       |                                                                                                    |                    |   |
| SMS*                                     | I wish to receive a text message on my mobile phone to be informed on any event organized by the University                                                         |                    |   |
|                                          | 9 T U N                                                                                                    |                    |   |
| Back Forward                             |                                                                                                    |                    | 1 |
|                                          |                                                                                                    |                    |   |

Select "Bank Branch", then click "Forward".

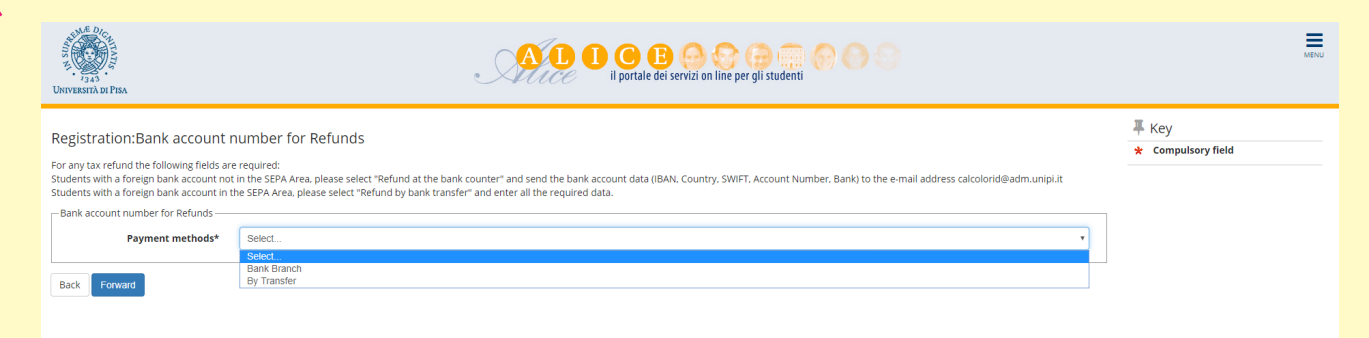

#### Choose your password, then click "Forward".

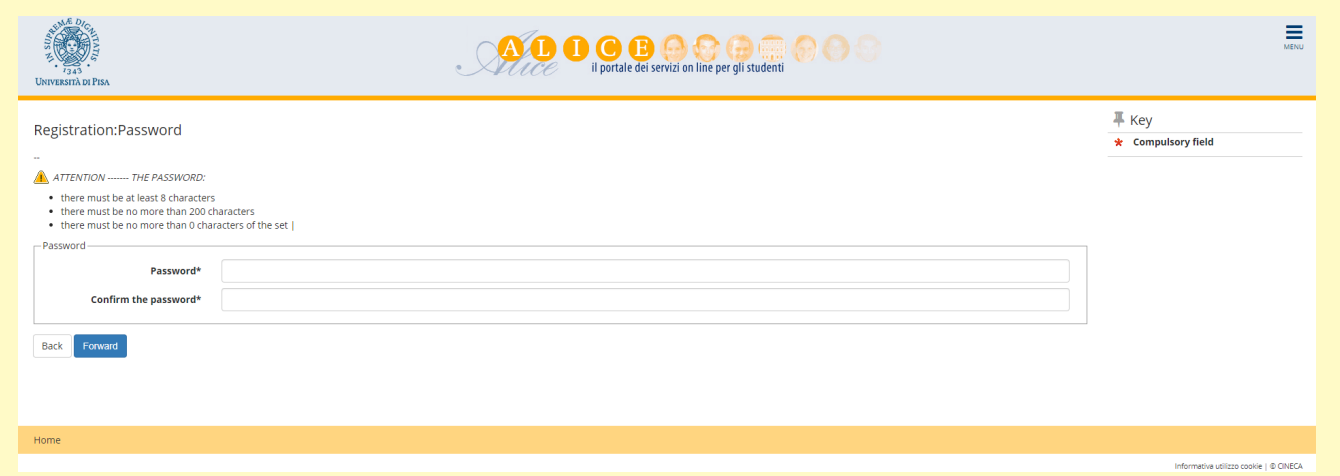

Check the information that you have inserted, then click "Confirm". We suggest you save or print a reminder with your personal credentials (username and password).

Log in on the portal using your username and password.

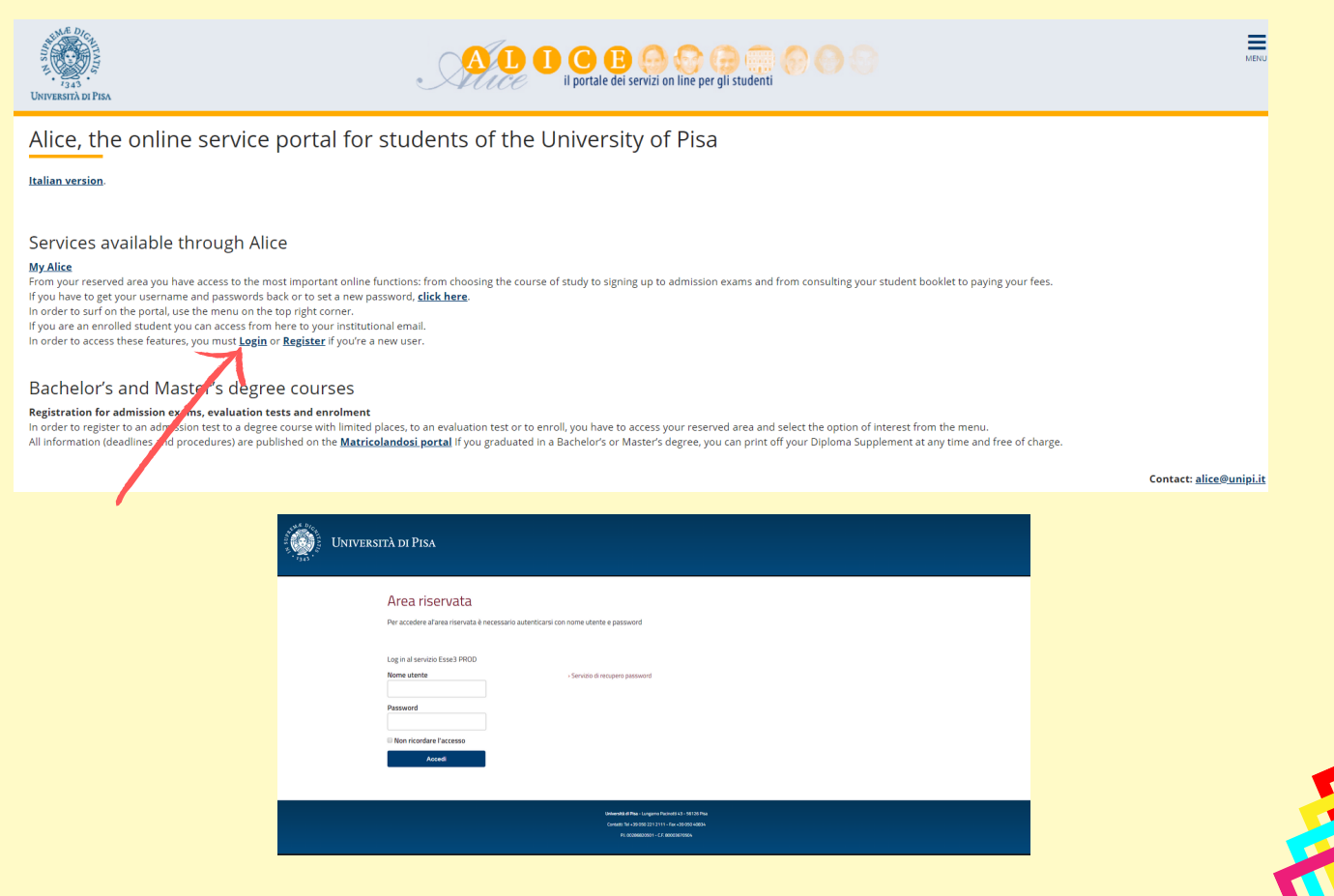

This is the Homepage of your personal account.

On the menu on the right you can sign up to evaluation or admission tests, check the fees, download certificates, etc...

| Worder top out wald! In pick   Merce top out all Merce top out all   Merce top out all Merce top out all   Merce top out all Merce top out all   Merce top out all Merce top out all   Merce top out all Merce top out all   Nec Merce top out all   Nec Merce top out all   Merce top out all Merce top out all   Nec Merce top out all   Merce top out all Merce top out all   Merce top out all Merce top out all   Merc                                                                                                    | Welcome                        |           |                |                   |                         |             |     | Personal area                      |   |
|----------------------------------------------------------------------------------------------------|--------------------------------|-----------|----------------|-------------------|-------------------------|-------------|-----|------------------------------------|---|
| Personal details Vevalues Safether status Personal details Messages Format Format Fo                                                                                                    |                                |           |                |                   |                         |             |     | Log out                            |   |
| Personal details     Vere details     Statue     Vere details     Mexica       Concruit     Heriorita     Mexica     Mexica     Mexica     Personal messages       Details     Statue     Tote     Statue     Tote     Statue     Statue     Stat                                                                                                    | Welcome to your personal area! |           |                |                   |                         |             |     | Other careers                      |   |
| Control panel       Med defaultion       Messages       Maximum       Preside       Preside                                                                                                    | Personal details               |           | View details 🕨 | Student status    |                         |             |     | Web Mail                           |   |
| Image: Series         Series                                                                                                    | Control panel                  |           | Hide details 💌 | Messages          |                         |             |     | Home                               | > |
| Interim Status To do   Tar e Regular     Note   Note  Note Note                                                                                                    |                                |           |                | Personal messages |                         |             |     | Secretariat                        |   |
| Tak Note   Note   Note   Note   State     Secretariat   Sorrey     Admission Text   Evaluation Text   State Exams   Choose a course - Enrolment:   Request for fee reduction   Certificates   Declaration of invaliday   Declaration of invaliday   Request for fee reduction   Certificates   Declaration of invaliday   Request for fee reduction   Certificates   Declaration of invaliday   Residency Permit   Residency Permit   Identity documents                                                                                                    | Details                        | Status    | To do          | Sender            |                         | Title       | Dat | Study Plan                         |   |
| Note Note Feedoace Konce Konce | Tax                            | • Regular | view           |                   |                         | No messages |     | Carpar                             |   |
| Note       Interactional making and source       Interactional making and source       Interactional making                                                                                                    |                                |           |                |                   |                         |             |     | Degree Obtained                    |   |
| Note     1000       recentation     recentational multility lotatures       Admission Test     4dmission Test       Evaluation Test     State Exams       Choose a course - Enrolment     Request for fee reduction       Centificates     Declaration of invalidity       Declaration of invalidity     Part-time work (150 hours)       Study grants     Residency Permit       Beddancy Permit     Hentity documents                                                                                                    | Note                           |           |                |                   |                         |             |     | International mobility and Summer  |   |
| Pootnote       Secretariat       Secretariat                                                                                                    | Note                           |           |                |                   |                         |             |     | School                             |   |
| Nonotes Secretariat   Admission Text Admission Text   Evaluation Text Evaluation Text   Evaluation Text State Exams   Choose a course - Enrolment Request for fee reduction   Certificates Declaration of invalidity   Declaration of invalidity Part-time work (150 hours)   Study grants Residency Permit   Residency Permit Identity documents                                                                                                    | Footnote                       |           |                |                   | -                       |             |     | International mobility Initiatives |   |
| Admission Test         Evaluation Test         Evaluation Test         Evaluation Test         State Exams         Choose a course - Enrolment.         Request for fee reduction         Certificates         Declaration of invalidity.         Part-time work (150 hours)         Study grants         Residency Permit         Identity documents                                                                                                    |                                |           | No             | notes             | < Secret                | ariat       |     | Surveys                            |   |
| Nome       Evaluation 1 ext         State Exams       State Exams         Choose a course - Enrolment.       Request for fee reduction         Certificates       Declaration of invalidity.         Part-time work (150 hours)       Study grants         Residency Permit       Identity documents                                                                                                    |                                |           |                |                   | Admission Test          |             |     |                                    |   |
| Home       Evaluation Test         State Exams       State Exams         Choose a course - Enrolment       Request for fee reduction         Certificates       Certificates         Declaration of invalidity       Parctime work (150 hours)         Study grants       Residency Permit         Identity documents       Identity documents                                                                                                    |                                |           |                |                   |                         |             |     |                                    |   |
| State Exams         Choose a course - Enrolment         Request for fee reduction         Certificates         Declaration of invalidity         Part-time work (150 hours)         Study grants         Residency Permit         Identity documents                                                                                                    | Home                           |           |                |                   | Evaluation Test         |             |     |                                    |   |
| Choose a course - Enrolment Request for fee reduction Certificates Declaration of invalidity Part-time work (150 hours) Study grants Residency Permit Identity documents                                                                                                    |                                |           |                |                   | State Exams             |             |     |                                    |   |
| Request for fee reduction         Certificates         Declaration of invalidity         Part-time work (150 hours)         Study grants         Residency Permit         Identity documents                                                                                                    |                                |           |                |                   | Choose a course - Enr   |             |     |                                    |   |
| Certificates Declaration of invalidity Part-time work (150 hours) Study grants Residency Permit Identity documents                                                                                                    |                                |           |                |                   | Request for fee reduc   |             |     |                                    |   |
| Declaration of invalidity Part-time work (150 hours) Study grants Residency Permit Identity documents                                                                                                    |                                |           |                |                   | Certificates            |             |     |                                    |   |
| Part-time work (150 hours) Study grants Residency Permit Identity documents                                                                                                    |                                |           |                |                   | Declaration of invalidi |             |     |                                    |   |
| Study grants Residency Permit Identity documents                                                                                                    |                                |           |                |                   | Part-time work (150 h   |             |     |                                    |   |
| Residency Permit Identity documents                                                                                                    |                                |           |                |                   | Study grants            |             |     |                                    |   |
| Identity documents                                                                                                    |                                |           |                |                   | Residency Permit        |             |     |                                    |   |
|                                                                                                    |                                |           |                |                   | Identity documents      |             |     |                                    |   |

Select "Admission test".

Then choose "Master Degree" and click "Forward".

| University of Pax                 | AD OB O O O O                              | MENU                                    |
|-----------------------------------|--------------------------------------------|-----------------------------------------|
| Admission test                    |                                            |                                         |
| Admission test                    |                                            |                                         |
| Home                              |                                            | Informativa utilizzo cookie   © CINECA. |
|                                   |                                            |                                         |
| University of Pan                 | ALL CO B C C C C C C C C C C C C C C C C C | MENU                                    |
| Indicate the course type          |                                            | <b>∓</b> Key                            |
| Indicate the course type          |                                            | * Compulsory field                      |
| indicate the course type          |                                            |                                         |
| AACHELOR DEGREE     MASTER DEGREE |                                            |                                         |
| Back Forward                      |                                            |                                         |
|                                   |                                            |                                         |
| Home                              |                                            |                                         |
|                                   |                                            | Informativa utilizzo cookie   © CINECA  |
|                                   |                                            |                                         |

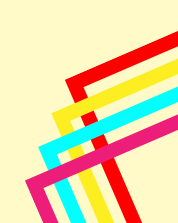

Select the competition you are interested in, then click "Forward".

| <sup>5</sup> μ μ μ μ μ μ μ μ μ μ μ μ μ μ μ μ μ μ μ                                    | ALD D C B C C C C C C C C C C C C C C C C                    | MENU                                   |
|---------------------------------------------------------------------------------------|--------------------------------------------------------------|----------------------------------------|
| The competitions<br>Check the competition<br>Indicate the competition<br>Competition* | Materials and Nanotechnology 2020/21 - for non-EU applicants |                                        |
| Home                                                                                  |                                                              |                                        |
|                                                                                       |                                                              | Informativa utilizzo cookie   © CINECA |

### You have to insert details about your ID (identity card or passport).

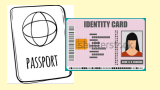

|   | Identification<br>This page displays the list of id<br>Udentity documents included | entity documents. You can mo | odify or insert other docu | ments. If you have enroled i | in a degree programme | e, you must have i | nserted at least o | ne valid docu | iment.   |                 | Key     Valid Document     Expired Document     Upload document |
|---|------------------------------------------------------------------------------------|------------------------------|----------------------------|------------------------------|-----------------------|--------------------|--------------------|---------------|----------|-----------------|-----------------------------------------------------------------|
|   | Type of document                                                                   | Document number              | Issued by                  | Date of issue                | Expiry date           | Status             | Nation:            | City          | Attached | Modify document | Delete Document                                                 |
|   |                                                                                    |                              |                            |                              |                       |                    |                    |               |          | 9               |                                                                 |
| > | Insert a new document<br>Back Forward                                              |                              |                            |                              |                       |                    |                    |               |          |                 |                                                                 |
|   | Home                                                                               |                              |                            |                              |                       |                    |                    |               |          |                 |                                                                 |
|   |                                                                                    |                              |                            |                              |                       |                    |                    |               |          |                 | Informativa utilizzo cookie   © CINECA                          |

|                                           |                                                                                            |    | -                                       |
|-------------------------------------------|--------------------------------------------------------------------------------------------|----|-----------------------------------------|
| Identity Documents                        |                                                                                            |    | 🐥 Key                                   |
| Incort/odit document details              |                                                                                            |    | * Compulsory field                      |
| You must attach/insert at least one valid | identity document. For international students, this must be a copy of your valid passport. |    |                                         |
| - Identity Documents                      |                                                                                            |    |                                         |
| Type of document*                         |                                                                                            | •  |                                         |
| .,,,                                      |                                                                                            | 51 |                                         |
| Number*                                   |                                                                                            |    |                                         |
| Issued by*                                |                                                                                            |    |                                         |
| Date of issue*                            |                                                                                            |    |                                         |
| bute of issue                             | (ddamahaan)                                                                                |    |                                         |
|                                           | (winney))))                                                                                | _  |                                         |
| Expiry date*                              | E                                                                                          | 1  |                                         |
|                                           | (dd/mm/yyyy)                                                                               |    |                                         |
|                                           |                                                                                            |    |                                         |
| Back Forward                              |                                                                                            |    |                                         |
|                                           |                                                                                            |    |                                         |
|                                           |                                                                                            |    |                                         |
|                                           |                                                                                            |    |                                         |
|                                           |                                                                                            |    |                                         |
| Home                                      |                                                                                            |    |                                         |
|                                           |                                                                                            |    | Informativa utilizzo cookie   © CINECA  |
|                                           |                                                                                            |    |                                         |
|                                           |                                                                                            |    |                                         |
|                                           |                                                                                            |    |                                         |
|                                           |                                                                                            |    |                                         |
| Confirm your information                  |                                                                                            |    | 🐺 Key                                   |
| commission your micrimation               |                                                                                            |    | * Compulsory field                      |
| Identity Documents                        |                                                                                            | _  |                                         |
| Type of document:                         |                                                                                            | -  |                                         |
| Number:                                   |                                                                                            | -  |                                         |
| Issued by:                                |                                                                                            | -  |                                         |
| Date of issue:                            |                                                                                            |    |                                         |
| Expiry date:                              |                                                                                            |    |                                         |
|                                           |                                                                                            |    |                                         |
|                                           |                                                                                            |    |                                         |
| Back Forward                              |                                                                                            |    |                                         |
|                                           |                                                                                            |    |                                         |
|                                           |                                                                                            |    |                                         |
|                                           |                                                                                            |    |                                         |
| Home                                      |                                                                                            |    |                                         |
|                                           |                                                                                            |    | leferentive utilities realize L& CALETA |
|                                           |                                                                                            |    | informativa utilizzo cookie   © UNECA   |

### Then you have to upload the document as a PDF file.

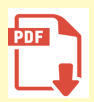

| Identity Documents                   |             |                 |                  |              |             |       |             |             | A Key                                                                                                    |                       |
|--------------------------------------|-------------|-----------------|------------------|--------------|-------------|-------|-------------|-------------|----------------------------------------------------------------------------------------------------|-----------------------|
| Please confirm your information.     |             |                 |                  |              |             |       |             |             | <ul> <li>Upload of</li> </ul>                                                                                                    | attachment complete   |
| I dentifier De sum en te             |             |                 |                  |              |             |       |             |             | Opload of a state of a state o | attachment obligatory |
| Identity Documents                   |             |                 |                  |              |             |       |             |             | <ul> <li>Upload of<br/>obligatory</li> </ul>                                                                                                    | attachment not        |
| Type of document:                    |             |                 |                  |              |             |       |             |             | Downloa                                                                                                    | d                     |
| Number:                              |             |                 |                  |              |             |       |             |             | Downloa                                                                                                    | u                     |
| Issued by:                           |             |                 |                  |              |             |       |             |             | 📝 Change                                                                                                    |                       |
| Date of issue:                       |             |                 |                  |              |             |       |             |             | 🕥 Delete                                                                                                    |                       |
| Expiry date:                         |             |                 |                  |              |             |       |             |             | 🚺 Informat                                                                                                    | ion                   |
| Attached                             |             |                 |                  |              |             |       |             |             |                                                                                                    |                       |
|                                      |             | minimum         | n.<br>maximum    |              |             |       |             |             |                                                                                                    |                       |
| Tune of documents                    | Maximum     | attached        | attached         | Status       | N.          | Title | Description | Attach      |                                                                                                    |                       |
| Identity document                    | 2 MP        | 1 I             | 2                | Status       | o           | The   | beachpiton  |             |                                                                                                    |                       |
| Identity document                    | D MD        |                 | 2                |              | 0           |       |             | Insert here |                                                                                                    |                       |
|                                      |             |                 |                  |              |             |       |             |             |                                                                                                    |                       |
|                                      |             |                 |                  |              |             |       |             |             | 1                                                                                                    |                       |
| Back                                 |             |                 |                  |              |             |       |             |             |                                                                                                    |                       |
| Home                                 |             |                 |                  |              |             |       |             |             |                                                                                                    |                       |
| Home                                 |             |                 |                  |              |             |       |             |             |                                                                                                    |                       |
|                                      |             |                 |                  |              |             |       |             |             |                                                                                                    |                       |
| Continued Identity Docur             | nent        |                 |                  |              |             |       |             |             |                                                                                                    | Key                   |
| Proceed to upload the document In fi | elds marked | 'Title' and 'De | scription' plea  | se state the | type of doc | ument |             |             |                                                                                                    | · compaisory neid     |
| – Document details –                 |             |                 |                  |              |             |       |             |             |                                                                                                    |                       |
| Type of document:                    |             |                 |                  |              |             |       |             |             |                                                                                                    |                       |
| Number:                              |             |                 |                  |              |             |       |             |             |                                                                                                    |                       |
| Place of issue:                      |             |                 |                  |              |             |       |             |             |                                                                                                    |                       |
| Date of issue:                       |             |                 |                  |              |             |       |             |             |                                                                                                    |                       |
| Expiry date:                         |             |                 |                  |              |             |       |             |             |                                                                                                    |                       |
|                                      |             |                 |                  |              |             |       |             |             |                                                                                                    |                       |
| - Document details-                  |             |                 |                  |              |             |       |             |             |                                                                                                    |                       |
| litie:*                              |             |                 |                  |              |             |       |             |             |                                                                                                    |                       |
| Description:*                        |             |                 |                  |              |             |       |             |             | h                                                                                                    |                       |
|                                      |             |                 |                  |              |             |       |             |             |                                                                                                    |                       |
| Attach)                              | Scegl       | li file Nessun  | file selezionato |              |             |       |             |             |                                                                                                    |                       |
| Back Forward                         | 1           |                 |                  |              |             |       |             |             |                                                                                                    |                       |

#### Then click "Forward".

| Identity Desuments                     |                         |                                        |                                        |        |                |       |             |             | 🐺 Key                                                       |
|----------------------------------------|-------------------------|----------------------------------------|----------------------------------------|--------|----------------|-------|-------------|-------------|-------------------------------------------------------------|
| identity Documents                     |                         |                                        |                                        |        |                |       |             |             | <ul> <li>Upload of attachment complete</li> </ul>           |
| Please confirm your information.       |                         |                                        |                                        |        |                |       |             |             | <ul> <li>Upload of attachment obligatory</li> </ul>         |
| <ul> <li>Identity Documents</li> </ul> |                         |                                        |                                        |        |                |       |             |             | <ul> <li>Upload of attachment not<br/>obligatory</li> </ul> |
| Type of document:                      |                         |                                        |                                        |        |                |       |             |             | 🔍 Download                                                  |
| Issued by:                             |                         |                                        |                                        |        |                |       |             |             | 🍃 Change                                                    |
| Date of issue:                         |                         |                                        |                                        |        |                |       |             |             | Delete                                                      |
| Expiry date:                           |                         |                                        |                                        |        |                |       |             |             |                                                             |
| Type of document:                      | Maximum<br>size of file | N.<br>minimum<br>attached<br>documents | N.<br>maximum<br>attached<br>documents | Status | N.<br>attached | Title | Description | Attach      |                                                             |
| Identity document                      | 3 MB                    | 1                                      | 3                                      | 0      | 1              |       |             | Insert here |                                                             |
|                                        |                         |                                        |                                        |        |                |       |             | چ ک         |                                                             |
|                                        |                         |                                        |                                        |        |                |       |             |             |                                                             |
| Back Forward                           |                         |                                        |                                        |        |                |       |             |             |                                                             |

#### Check the information and then click "Forward".

| Identification<br>This page displays the list of<br>—Identity documents include | identity documents. You can me | dify or insert other docu | ments. If you have enroled | in a degree programme | e, you must have it | nserted at least o | ne valid docu | ment.    |                 | <ul> <li>Key</li> <li>Valid Document</li> <li>Expired Document</li> </ul> |
|---------------------------------------------------------------------------------|--------------------------------|---------------------------|----------------------------|-----------------------|---------------------|--------------------|---------------|----------|-----------------|---------------------------------------------------------------------------|
| Type of document                                                                | Document number                | Issued by                 | Date of issue              | Expiry date           | Status              | Nation:            | City          | Attached | Modify document | Upload document                                                           |
| Driver's license                                                                |                                |                           | 12/02/2020                 | 29/02/2020            | ۰                   |                    |               | Yes      | 9               | ()) Delete Document                                                       |
| I.D. card                                                                       |                                |                           | 27/08/2012                 | 18/06/2023            | ۰                   |                    |               | Yes      | 9               |                                                                           |
| Insert a new document                                                           |                                |                           |                            |                       |                     |                    |               |          |                 | -                                                                         |
| Back Forward                                                                    |                                |                           |                            |                       |                     |                    |               |          |                 |                                                                           |

You have to upload a photo - select "Scegli File" and select the photo, then click "Upload photo" and "Forward".

| Г |   |  |  |
|---|---|--|--|
| Ш | ſ |  |  |
| Ľ | Ш |  |  |
|   | L |  |  |

| Registration:Your photo                                                                                                    |                                                                                                    |                                                |
|----------------------------------------------------------------------------------------------------|----------------------------------------------------------------------------------------------------|------------------------------------------------|
| On this page you must attach a photo of your face (dimensions 480x480 pixel-min 200dpi). It is obligatory to upload you<br>greater than 2 Megabytes. Once you have saved the photo, it will be uploaded on the left-hand side column next to you | r photo. The photo must respect the instructions which you will find on www.unipl.it. You can use either a .jpeg or .jpg<br>r name and at that point, it will no longer be possible to change it. | format; the dimensions of the file must not be |
| Photo preview                                                                                                    | Scegli file Nessun file selezionato                                                                                                    | 🐺 Key                                          |
| The preview of your photo is not supported by internet Explorer versions which are earlier than version 10                                                                                                    | The uploaded photo will be printed on your university booklet and on the 'Cartapiū' card therefore it is necessary to be able to recognize your face. Proto dimensions 35x40mm(Max3 MByte)        | * Compulsory field                             |
| To upload your photo, please click on the "Upload photo" button Back Forward                                                                                                    |                                                                                                    |                                                |
| Home                                                                                                    |                                                                                                    |                                                |
|                                                                                                    |                                                                                                    | Informativa utilizzo cookie   © CINECA         |

#### Click "Forward".

| Other<br>Choose your administrative cathegory, val<br>Administrative Category<br>Administrative Category<br>Selection criteria | id for the admission test y<br>Extracomunitario | ou are applying to and e | ventually request the dis | abbility support                 | ₩ Key<br>★ Compulsory field            |
|----------------------------------------------------------------------------------------------------|-------------------------------------------------|--------------------------|---------------------------|----------------------------------|----------------------------------------|
| Description                                                                                                    | Туре                                            | Date                     | Time                      | Where                            |                                        |
| Prova orale                                                                                                    |                                                 |                          |                           | Interviews: 05 and 06 march 2020 |                                        |
| Back Forward                                                                                                    |                                                 |                          |                           |                                  |                                        |
| Home                                                                                                    |                                                 |                          |                           |                                  |                                        |
|                                                                                                    |                                                 |                          |                           |                                  | Informativa utilizzo cookie   © CINECA |

#### Fill in with data about your study qualifications and upload the required documents.

| Qualit       | ualifications required                                                                                                    |                                                          |        |         |                  |  |  |  |
|--------------|----------------------------------------------------------------------------------------------------|----------------------------------------------------------|--------|---------|------------------|--|--|--|
| To proce     | s proceed you must type in your academic qualifications (degrees). You must first list the obligatory degrees: should there be other degrees, you may list them afterwards. Once done click on "Forward". |                                                          |        |         |                  |  |  |  |
| Alter        | hauve degrees                                                                                                    |                                                          |        |         | e Inserted title |  |  |  |
| 🔔 то         | proceed you must insert the academic qualifications necessary to                                                                                                    | the competition and choose one of the optional at least. |        |         | Compulsory Ti    |  |  |  |
| Optio        | n 1:                                                                                                    |                                                          |        |         | Non compulsor    |  |  |  |
| State        | Title                                                                                                    | Notes                                                    | Status | Actions | is Edit title    |  |  |  |
| 1            | MASTER DEGREE                                                                                                    |                                                          | ۰      | Type in | 🔍 View details o |  |  |  |
|              | Upper Secondary School diploma (State Exam) or equivalent<br>foreign qualification                                                                                                    |                                                          | •      | 🗟 🕼 🗟   | Delete title     |  |  |  |
| Optio        | n 2:                                                                                                    | ·                                                        |        |         |                  |  |  |  |
| State        | Title                                                                                                    | Notes                                                    | Status | Actions |                  |  |  |  |
| <b>V</b>     | UNIVERSITY DIPLOMA                                                                                                    |                                                          | 0      | Type in |                  |  |  |  |
|              | Upper Secondary School diploma (State Exam) or equivalent<br>foreign qualification                                                                                                    |                                                          | 0      | 🖻 🔞 🔍   |                  |  |  |  |
| Optio        | n 3:                                                                                                    |                                                          |        |         |                  |  |  |  |
| State        | Title                                                                                                    | Notes                                                    | Status | Actions |                  |  |  |  |
| $\checkmark$ | MASTER DEGREE (Post Riforma)                                                                                                    |                                                          | ۰      | Type in |                  |  |  |  |
|              | Upper Secondary School diploma (State Exam) or equivalent<br>foreign qualification                                                                                                    |                                                          | •      | ۵ 🕼 🗟   |                  |  |  |  |
| Optio        | n 4:                                                                                                    |                                                          |        |         |                  |  |  |  |
| State        | Title                                                                                                    | Notes                                                    | Status | Actions |                  |  |  |  |
|              | MASTER DEGREE (Post Riforma)                                                                                                    |                                                          |        | Type in |                  |  |  |  |

Informativa utilizzo cookie | © Cl

#### Finally, confim your application for the admission exam.

| Confirm the chosen competition<br>Check the information already given.   |                                                                               |
|--------------------------------------------------------------------------|-------------------------------------------------------------------------------|
| Competition     Type of degree     Concorso di ammissione     Valid for: | MASTER DEGREE<br>Materials and Nanotechnology 2020/21 - for non-EU applicants |
| Details:           Indietro           Confirm                            | WNT-LM - MATERIALS AND NANOTECHNOLOGY, 993 - Extracomunitario                 |
| Home                                                                     |                                                                               |
|                                                                          | Informative utilizzo cookie   © CINECA                                        |

After the application submission, the system will issue a receipt proving that the registration is complete.

This receipt, marked by a unique serial number, is the only document proving the accurate completion of the registration: in the event of a dispute, only candidates that can supply the receipt are allowed to take part to the exam.

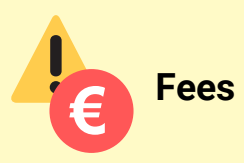

Some admission exams may require the payment of a fee to join the selection. In that case, at the end of the registration procedure, the system will release an individual electronic invoice.

The fees can be paid by the deadline, at any bank, once in Pisa or online from abroad. In this case, please use the University of Pisa bank account: "Banca di Pisa e Fornacette Credito cooperativo" Via Tosco Romagnola 101/ A Fornacette (PI) IBAN CODE: IT2700856270910000011156460 BIC/SWIFT CODE: BCCFIT33.

The payment description should report the electronic invoicing code. Candidate should then send evidence of payment to the fax number +39 0502213408.

In both cases, candidates are invited to keep their e-invoice carefully, as evidence of payment.

If received after the deadline, the payment will not be accepted, and the candidate will be excluded from the selection.

The admission fee is not refundable in any case.

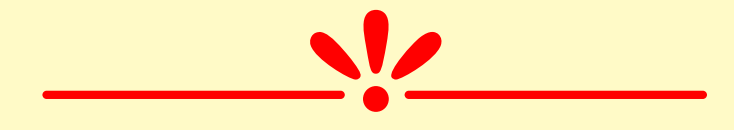

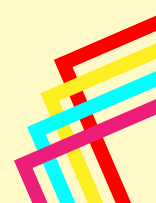

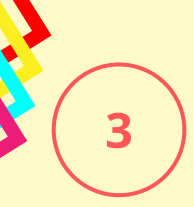

### **Register to the application portal:** <u>https://applymscenglish.unipi.it</u>

You have to register and create a personal account. Click on "Registration Procedure". The portal is available in Italian and in English.

| International Office - University of Pisa                                                                                      |                                                                                                    |
|----------------------------------------------------------------------------------------------------|----------------------------------------------------------------------------------------------------|
|                                                                                                    | and a state                                                                                                    |
| • Home page IT EN                                                                                                    |                                                                                                    |
| THIS PORTAL ALLOWS CANDIDATES TO .<br>- Application for the admission to                                                       | APPLY TO THE UNIVERSITY of the THE THE Bachelenge of MSC's Degree programmes in English                                      |
| Information for the application<br>1. In order to access this portal the user must first<br>register and set up access details | If you have not yet registered onto the portal please carry out the registration procedure                                   |
| <ol><li>The documents must be uploaded in "pdf"<br/>format</li></ol>                                                           | n ou have already registered onto the portal<br>Enter a moress code and password to fill in or view your mucation. If you do |
| List of available degree programmes in English 1. See available degree programmes                                              | not remember , coss details please on the securive your username and password                                                |
|                                                                                                    | Enter username Enter password Login                                                                                          |
|                                                                                                    |                                                                                                    |
| Admission to Bachelor's and MSC's degree programmes in English                                                                 | Privacy pol                                                                                                    |
| International Office<br>Lungarno Pacinotti, 44 - 56126 Pisa - Italy                                                            | For assistance mscportal@ticket.uni                                                                                          |

Fill in the form with your personal information.

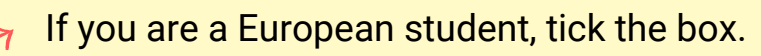

If you are a non-EU student but you already have a valid residency permit for Italy, tick the box.

|                              | Personal details                    |                           |
|------------------------------|-------------------------------------|---------------------------|
| Surname *                    | Name *                              | Gender *                  |
| Citizenship *                | Eu Citizen                          | Place of birth *          |
| Date of birth (yyyy-mm-dd) * | Country or Foreign state of birth * | Email *                   |
| Skype account                | Country of residency *              | Residency permit in Italy |
| Address *                    | Town *                              |                           |
| Post Code                    |                                     |                           |
| Save                         | t data                              |                           |

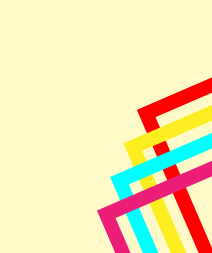

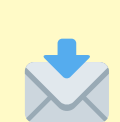

The system will then send you a confirmation email. Please follow the instructions in that email to activate your account.

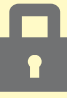

| International Office - University of Pisa                                                                          |                                                                                                    |
|----------------------------------------------------------------------------------------------------|----------------------------------------------------------------------------------------------------|
| Confirmation email of personal details IT EN                                                                       |                                                                                                    |
| Need assistance?                                                                                                   |                                                                                                    |
| Confirmation email of personal details                                                                             |                                                                                                    |
| Dear Student, in order to confirm your email address we have sent you a                                            | ink via email. By clicking on the link you can access a page where you can                                                                                                    |
| create your access details to the portal. If you do not receive the email, pl                                      | ease report the problem to the following address: mscportal@ticket.unipl.it                                                                                                    |
| Note: Application to a Degree Course is only allowed after completing th                                           |                                                                                                    |
| Admission to Bachelor's and MSC's degree programmes in English                                                     | Privacy policy                                                                                                    |
| International Office                                                                                               | ipi,it <mscportal@ticket.unipi,it></mscportal@ticket.unipi,it>                                                                                                    |
| Inviato: venerii 24 genu<br>A:<br>Oggetto: Application to a                                                        | ico 2020 11:41<br>@studenti.unipi.it><br>Bachelor's or MSC's degree programme in English - to set up your access details                                                                                               |
| Click on the link to choose a Dear Please, dick on the link in                                                     | order to create a password to enter the portal to apply for Bachelor's and MSC's degree programmes in English                                                                                                    |
| username and a password.                                                                                           | pi.lt/valltnew/web/app.ehp/en/student/creapassword/61927sess=m9KE7EYm3Qop42rwF4b)7e15uDr3OnEmp0PezbBr82otHLs893hxW46TvCr6<br>rilsaion service for Bachelor's and MSC's degree programmes in English<br>d by the system |
|                                                                                                    |                                                                                                    |
| International Office - University of Pisa Creation of access details IT EN                                         |                                                                                                    |
| Need assistance?                                                                                                   |                                                                                                    |
| Student maintention - Creation of access datails                                                                   |                                                                                                    |
| * Licorpano <sup>(1)</sup>                                                                                         |                                                                                                    |
| Osemaine. *                                                                                                    |                                                                                                    |
| * Password                                                                                                    |                                                                                                    |
| * Re-enter password                                                                                                |                                                                                                    |
|                                                                                                    | Creation of access details IT EN                                                                                                    |
| Note:                                                                                                    | Student registration - Creation of access details                                                                                                    |
| <sup>(1)</sup> : The username coincides with the user's email declared upor<br>registration and cannot be modified | * Username <sup>(1)</sup>                                                                                                    |
|                                                                                                    |                                                                                                    |
| Save Reset data                                                                                                    | Print access details: 🎦 Final submission 🎯                                                                                                    |
|                                                                                                    | Password successfully created Access the portal                                                                                                    |

Save your Username and Password – we suggest you to print or save your access details.

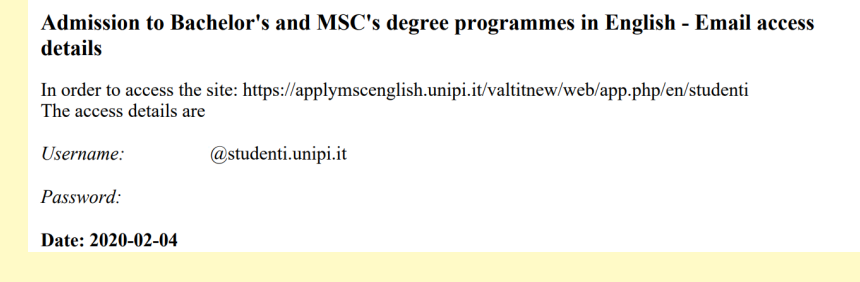

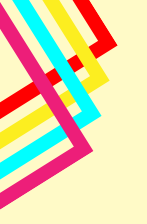

### Log in on the portal

Insert your username and password

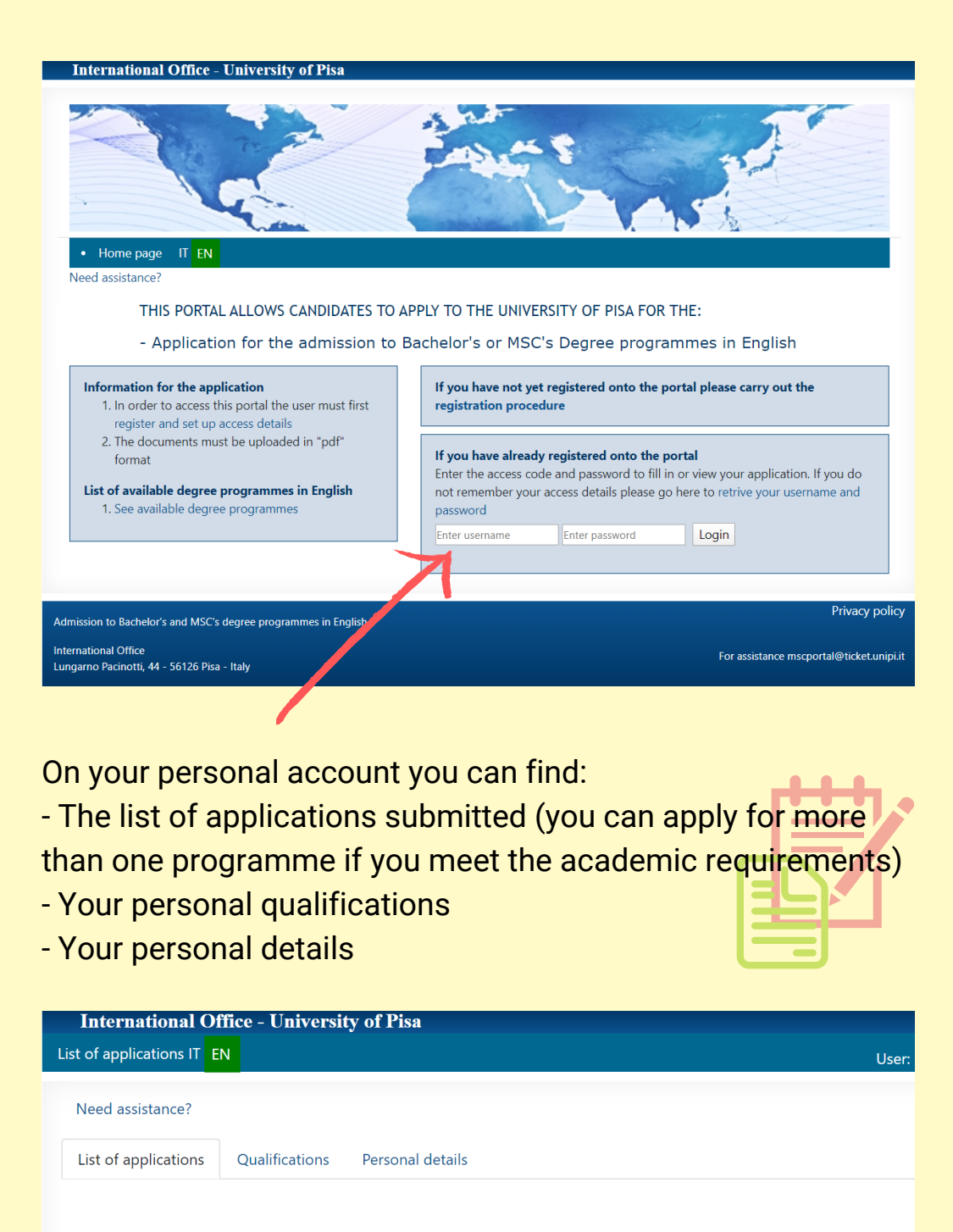

You have not applied to any degree programme. In order to apply please access to the list of open calls for applications

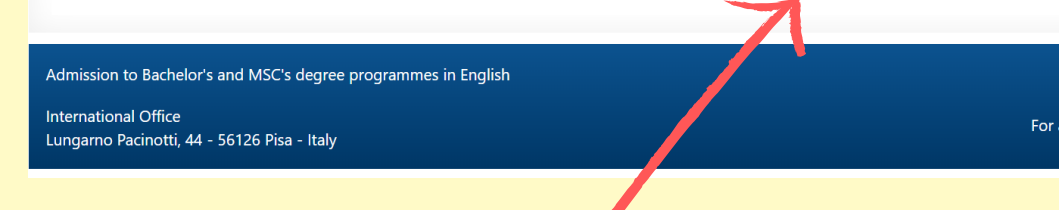

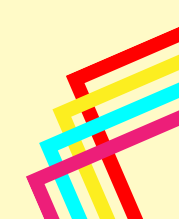

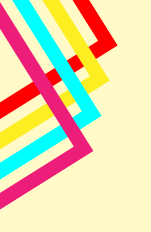

# **Choose the Master's Degree Programme**

### you prefer

You can check the list of available courses

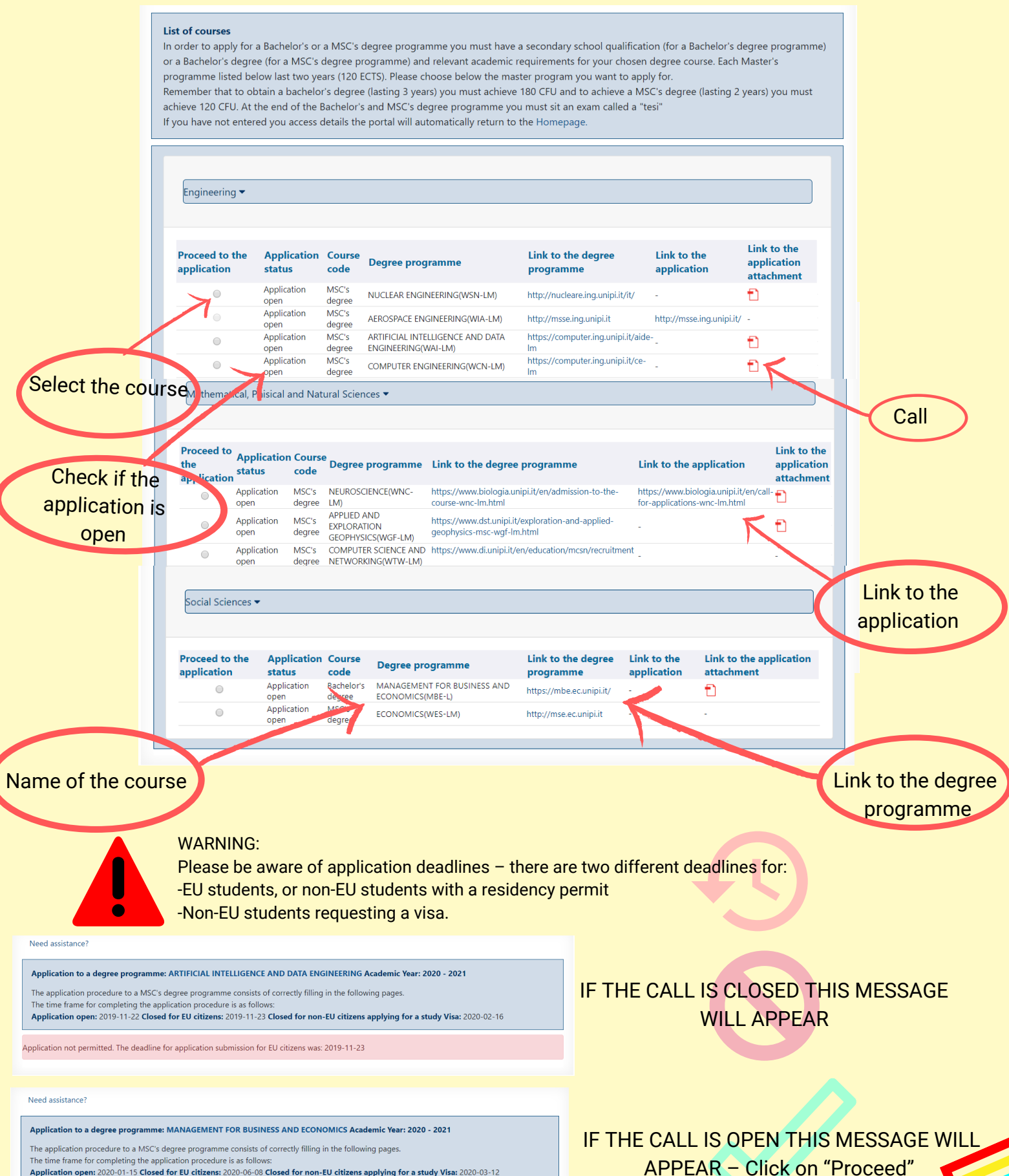

Application open: 2020-01-15 Closed for EU citizens: 2020-06-08 Closed for non-EU citizens applying for a study Visa: 2020-03-12

### Upload your qualifications and the required documents

- Qualification (Degree title and info)

Save" and "Proceed"

- Upload files (diploma, transcript, declaration of value) in pdf format.

| PDF |  |
|-----|--|
|     |  |

|                         | Need assistance   | ?                      |            |                |               |                                                   |   |
|-------------------------|-------------------|------------------------|------------|----------------|---------------|---------------------------------------------------|---|
|                         | Qualifications    | Application require    | ments      | Summary of you | ır applicatio | ions                                              |   |
|                         |                   |                        | List of qu | alifications   |               |                                                   |   |
|                         | Type of degree *  | e                      |            |                |               | Name of degree program *                          |   |
|                         |                   |                        |            |                | •             |                                                   |   |
|                         | Duration of deg   | ree program (in years) | *          |                |               | Institution's country where degree was obtained * |   |
|                         |                   |                        |            |                | •             |                                                   |   |
|                         | Institution where | e degree was obtained  | * t        |                |               | Cumulative Grade Points Average (CGPA) *          |   |
|                         |                   |                        |            |                |               |                                                   |   |
|                         | Out of a CGPA se  | cale of *              |            |                |               | Degree obtained *                                 |   |
|                         |                   |                        |            |                |               |                                                   | • |
|                         | Degree transcrip  | ot of program *        |            |                |               |                                                   |   |
|                         | Sceali file Ne    | essun file selezionato |            |                |               |                                                   |   |
|                         |                   |                        |            |                |               |                                                   |   |
| 'Save" and<br>"Proceed" | Save              | Reset                  | data       |                |               | Proceed                                           |   |

#### -Upload the required documents, click "Save" and "Proceed".

| Identification Docur<br>Scegli file Nesse<br>Curriculum vitae (w<br>Scegli file Nesse<br>Knowledge of Engli<br>Scegli file Nesse | ment *<br>un file selezionato<br>ith Italian or English<br>un file selezionato<br>ish certificate<br>un file selezionato | inter required qualification                                 | s                     |         |  |  |
|----------------------------------------------------------------------------------------------------|----------------------------------------------------------------------------------------------------|--------------------------------------------------------------|-----------------------|---------|--|--|
| Identification Docur<br>Scegli file Ness<br>Curriculum vitae (w<br>Scegli file Ness<br>Knowledge of Engli<br>Scegli file Ness    | ment *<br>un file selezionato<br>ith Italian or English<br>un file selezionato<br>ish certificate<br>un file selezionato | translation) *                                               |                       |         |  |  |
| Scegli file Nessi<br>Curriculum vitae (w<br>Scegli file Nessi<br>Knowledge of Engli                                              | un file selezionato<br>ith Italian or English<br>un file selezionato<br>ish certificate<br>un file selezionato           | translation) *                                               |                       |         |  |  |
| Curriculum vitae (w<br>Scegli file Nessi<br>Knowledge of Engli<br>Scegli file Nessi                                              | ith Italian or English<br>un file selezionato<br>ish certificate<br>un file selezionato                                  | translation) *                                               |                       |         |  |  |
| Scegli file Nessi<br>Knowledge of Engli                                                                                          | un file selezionato<br>ish certificate<br>un file selezionato                                                            |                                                              |                       |         |  |  |
| Knowledge of Engli                                                                                                    | ish certificate<br>un file selezionato                                                                                   |                                                              |                       |         |  |  |
| Sceali file Ness                                                                                                    | un file selezionato                                                                                                    |                                                              |                       |         |  |  |
|                                                                                                    |                                                                                                    |                                                              |                       |         |  |  |
| Additional notes                                                                                                    |                                                                                                    |                                                              |                       |         |  |  |
|                                                                                                    |                                                                                                    |                                                              |                       |         |  |  |
| Interview *                                                                                                    |                                                                                                    |                                                              | 11                    |         |  |  |
|                                                                                                    |                                                                                                    |                                                              | •                     |         |  |  |
| Phone number *                                                                                                    |                                                                                                    |                                                              |                       |         |  |  |
|                                                                                                    |                                                                                                    |                                                              |                       |         |  |  |
|                                                                                                    |                                                                                                    |                                                              |                       |         |  |  |
| Shortly after comple<br>arrange the intervie                                                                                     | eting your applicati<br>w. On our website <u>y</u>                                                                       | on, you will be contacted t<br>/ou will find the syllabus of | o<br><sup>:</sup> the |         |  |  |
| subjects for the inte                                                                                                    | erview.                                                                                                    |                                                              |                       |         |  |  |
| Save                                                                                                    | Reset o                                                                                                    | ata                                                          |                       | Proceed |  |  |

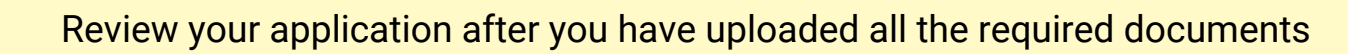

| Oual | ifi | cati | one  |
|------|-----|------|------|
| Qua  |     | cau  | UIIS |

Application requirements Summary of your applications

Pre-assessment of the course of study - Summary of details entered

Type: **Application for a degree programme held in English** Application status:**Draft** Academic Year:**2020 - 2021**  degree programme: NUCLEAR ENGINEERING (WSN-LM) Date of submission:2020-02-13

#### QUALIFICATIONS

xxxx 🕶

| iype of degree: Bachelor's Degree                |  |  |  |  |
|--------------------------------------------------|--|--|--|--|
| Name of degree program : xxxx                    |  |  |  |  |
| Duration of degree program (in years): 2         |  |  |  |  |
| Institution's country where degree was obtained: |  |  |  |  |
| Institution where degree was obtained:           |  |  |  |  |
| Cumulative Grade Points Average (CGPA):          |  |  |  |  |
| Out of a CGPA scale of:                          |  |  |  |  |
| Degree obtained:                                 |  |  |  |  |
| Date of graduation (yyyy-mm-dd):                 |  |  |  |  |
| Degree with honors:                              |  |  |  |  |
| List of uploaded attachments                     |  |  |  |  |
| Degree transcript of program                     |  |  |  |  |
| Degree certificate                               |  |  |  |  |
| Declaration on Value                             |  |  |  |  |

#### APPLICATION DETAILS

| Interview :                                                    |                                                                                                    |
|----------------------------------------------------------------|----------------------------------------------------------------------------------------------------|
| Phone number :                                                 |                                                                                                    |
| Shortly after completing your appli<br>for the interview.: Yes | cation, you will be contacted to arrange the interview. On our website you will find the syllabus of the subjects |
| List of uploaded attachments                                   |                                                                                                    |
| Identification Document                                        | Ð                                                                                                    |
| Curriculum vitae (with Italian or<br>English translation)      | Ð                                                                                                    |
| Knowledge of English certificate                               | Ð                                                                                                    |
| Proceed                                                        |                                                                                                    |

If everything is correct, click "Proceed" to the next step

On your personal account you can:

- Review your application;
- "Add" other applications;
- "Modify Details".

Finally, you can submit your application by clicking on "Final Submission".

After your application has been submitted, you can recall it by selecting "View Details" or delete it by selecting "Delete your Application".

| Acade<br>Ref. | mic Year: 2020 - 2021<br>Applications to degree<br>programmes held in English | Degree programme                   | Status                                                        | Actions          |
|---------------|-------------------------------------------------------------------------------|------------------------------------|---------------------------------------------------------------|------------------|
| 017           | Applications to degree<br>programmes held in English                          | NUCLEAR ENGINEERING ( WSN-<br>LM ) | Draft: your application can still be modified and has not yet | MODIFY DETAILS   |
|               |                                                                               |                                    | been sent for evaluation                                      | FINAL SUBMISSION |

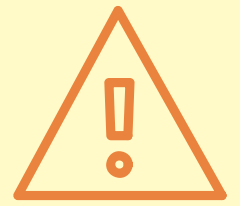

If your application receives a positive evaluation, the Evaluation Committee of the program you applied for will send you an official admission letter, which is required for the <u>pre-enrollment at the Italian Embassy</u> in your country (for non-EU students).

Please follow the next steps:

- pre-enrolment procedure
- enrollment at the University of Pisa

| VISA |
|------|
| (==) |

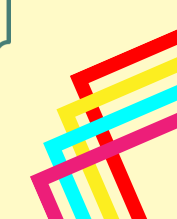

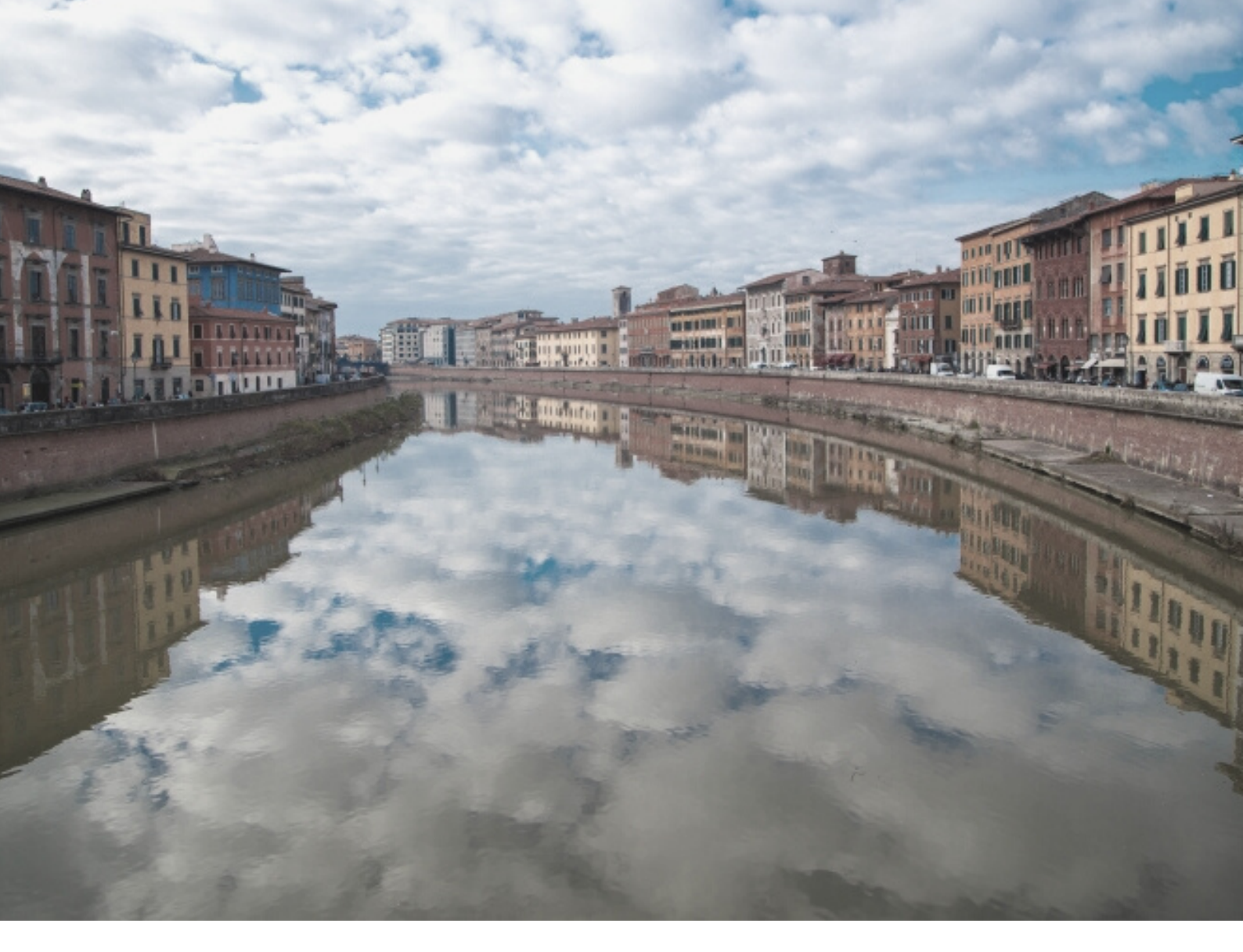

## SEE YOU SOON IN PISA!

For technical assistance on the portal: mscportal@ticket.unipi.it

For info about calls, requirements, application, timetables, study plan: check the department's website and contact the department staff

For info about the enrolment procedure and bureaucratic issues: international@unipi.it

If you have doubts, questions or issues about enrollment, University life, academic matters, life in Pisa, or you want to be updated about our events, you can Chat with our international students and staff.